## Creating an Assignment with Standards Being Assessment

| Create Assignment                              |                                |          |                                    |
|------------------------------------------------|--------------------------------|----------|------------------------------------|
| Assignment Students Standards                  | Publish                        | 1. Creat | e an assignment. (Same as 2016-17) |
| Classes<br>1 Class: B4(D1-D1A) Daily Algebra I | Select Classes                 | a.       | Assign classes                     |
| Assignment Name*                               | New Assignment Name            |          |                                    |
| Category *                                     | Select Category 🗸              |          | <b></b>                            |
| Score Type                                     | Points                         | b.       | litle assignment                   |
| Score + Extra Points + Weight                  | Score Entry Points* 10         | $\land$  |                                    |
| Count in Final Grade                           | ✓                              | с.       | Assign a category                  |
| Due Date*                                      | Monday 6/19/2017               |          |                                    |
| Description                                    |                                |          |                                    |
| B I U A · A· Size · ■                          |                                | d.       | Chose score type                   |
|                                                |                                |          |                                    |
|                                                |                                | e.       | Enter due date                     |
|                                                |                                |          |                                    |
|                                                |                                |          |                                    |
|                                                |                                |          |                                    |
|                                                |                                |          |                                    |
| body p                                         | Characters (with HTML): 0/4000 |          |                                    |
|                                                |                                |          |                                    |
|                                                | Save Save and Close            |          |                                    |

## Example

|                     | Students              | Standards | Publish |                      |              |
|---------------------|-----------------------|-----------|---------|----------------------|--------------|
| Classes             |                       |           |         | Select Classes       | ~            |
| 1 Class: B4(D       | I-D1A) Daily Alge     | ebra I    |         |                      |              |
| Assignment N        | ame*                  |           | Linea   | r Regression Project |              |
| Category *          |                       |           |         | Summative Assessm.   | ~            |
| Score Type          |                       |           |         | Points               | ~            |
| Score + Extra       | Points + We           | ight      |         | Score Entry Points*  | 50           |
| Count in Final      | Grade                 |           |         |                      | $\checkmark$ |
| Due Date*           |                       |           |         | Monday 6/19/2017     |              |
| Description         |                       |           |         |                      |              |
| в <i>і</i> <u>U</u> | <u>A</u> - <b>A</b> - | Size -    | = = :   |                      |              |
|                     |                       |           |         |                      |              |
|                     |                       |           |         |                      |              |
|                     |                       |           |         |                      |              |
|                     |                       |           |         |                      |              |
|                     |                       |           |         |                      |              |
|                     |                       |           |         |                      |              |
|                     |                       |           |         |                      |              |
|                     |                       |           |         |                      |              |

## Creating an Assignment with Standards Being Assessment

| Create: Linear Regression Project                                      | <b>?</b> × |
|------------------------------------------------------------------------|------------|
| Assignment Students Standards Publish                                  |            |
| man ereiseiseiseitet olis sana nom Enang Lananana                      |            |
| MAT.FUNC.INTERPEXP - 9-12 Interpet Expressions Functions               |            |
| MAT.FUNC.INTFUNC - 9-12 Interpret Functions                            |            |
| MAT.FUNC.UNDFUNC - 9-12 Understand Functions                           |            |
| MAT.GEOM - Geometry                                                    |            |
| MAT.GEOM.APPTHEO - 9-12 Apply Geometric Theorems                       |            |
| MAT.GEOM.CIRCLES - 9-12 Apply Theorems About Circles                   |            |
| MAT.GEOM.CONSTRUCT - 9-12 Geometric Constructions                      |            |
| MAT.GEOM.CORPLANE - 9-12 Segment on a Coordinate Plane                 |            |
| MAT.GEOM.PLANE - 9-12 Manipulate Transformations                       |            |
| MAT.GEOM.RITANGLE - 9-12 Solve Problems With Right Angles              |            |
| MAT.GEOM.SIMILAR - 9-12 Apply Theorems Involving Similarity            |            |
| MAT.GEOM.VOLFORM - 9-12 Use Volume Formulas to Solve                   |            |
| MAT.NQ - Number Quantity                                               |            |
| MAT.NQ.EXPONENT - 9-12 Exponent to Rational Exponent                   |            |
| MAT.NQ.SOLVE - 9-12 Use Units to Reason and Solve                      |            |
| MAT.STATPROB - Statistics and Probability                              |            |
| MAT.STATPROB.DATVAR - 9-12 Data Categorical and Quantitative Variables |            |
| MAT.STATPROB.LNMOD - 9-12 Interpret Linear Models                      |            |
| Save Save                                                              | and Close  |

| Create: Linear Regression Project                                         | ?   ×             |                                           |
|---------------------------------------------------------------------------|-------------------|-------------------------------------------|
| Assignment Students Standards Publish                                     |                   | 3 Click on "Show Selected Standards"      |
| Classes<br>1 Class: B4(D1-D1A) Daily Algebra I                            |                   | 5. Click off Show Selected Standards.     |
| Show Selected Standard Add/Edit Standards                                 |                   | b Confirme that the (Auto Coloulate       |
| Auto-Calculate Assignment Standards Scores                                |                   | b. Confirm that the "Auto-Calculate       |
| STANDARDS                                                                 | COUNT IN GRADE    | Assignment Standard Scores" is <u>not</u> |
| MAT.STATPROB.DATVAR - 9-12 Data Categorical and Quantitative<br>Variables |                   | checked.                                  |
| MAT.STATPROB.LNMOD - 9-12 Interpret Linear Models                         |                   |                                           |
|                                                                           |                   |                                           |
| Sa                                                                        | ve Save and Close |                                           |

## Creating an Assignment with Standards Being Assessment

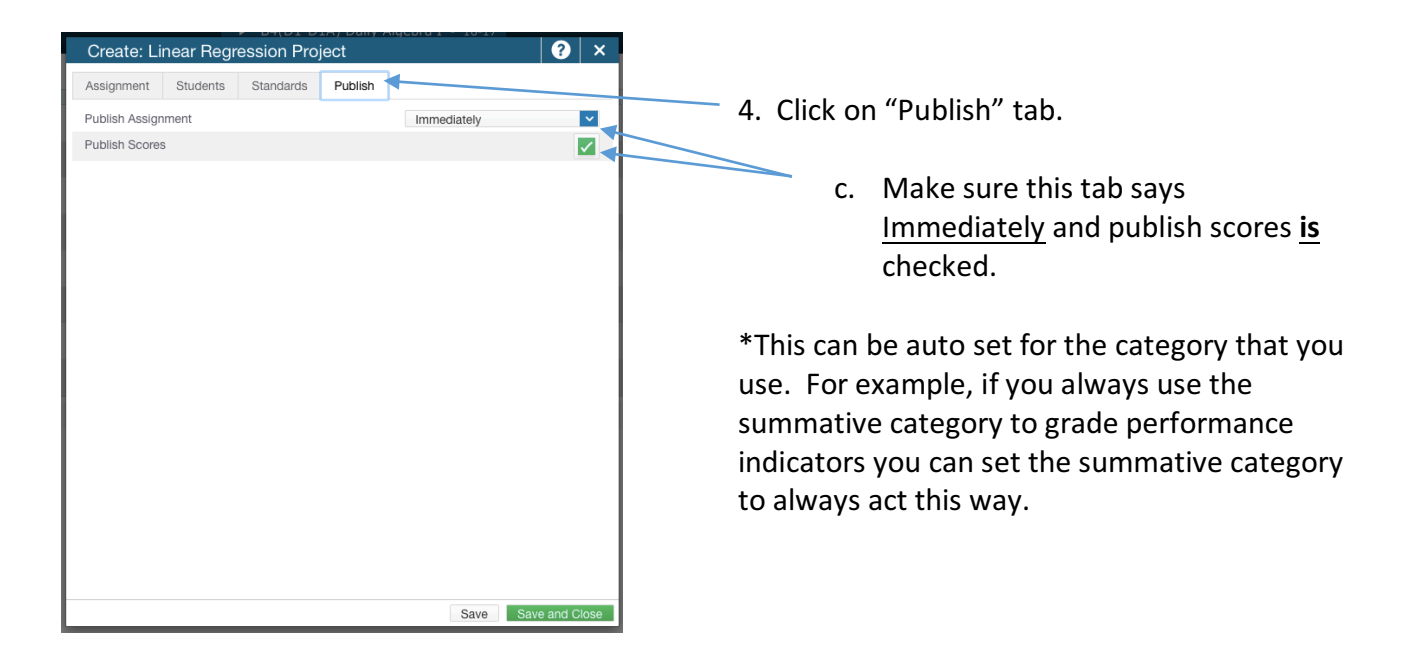

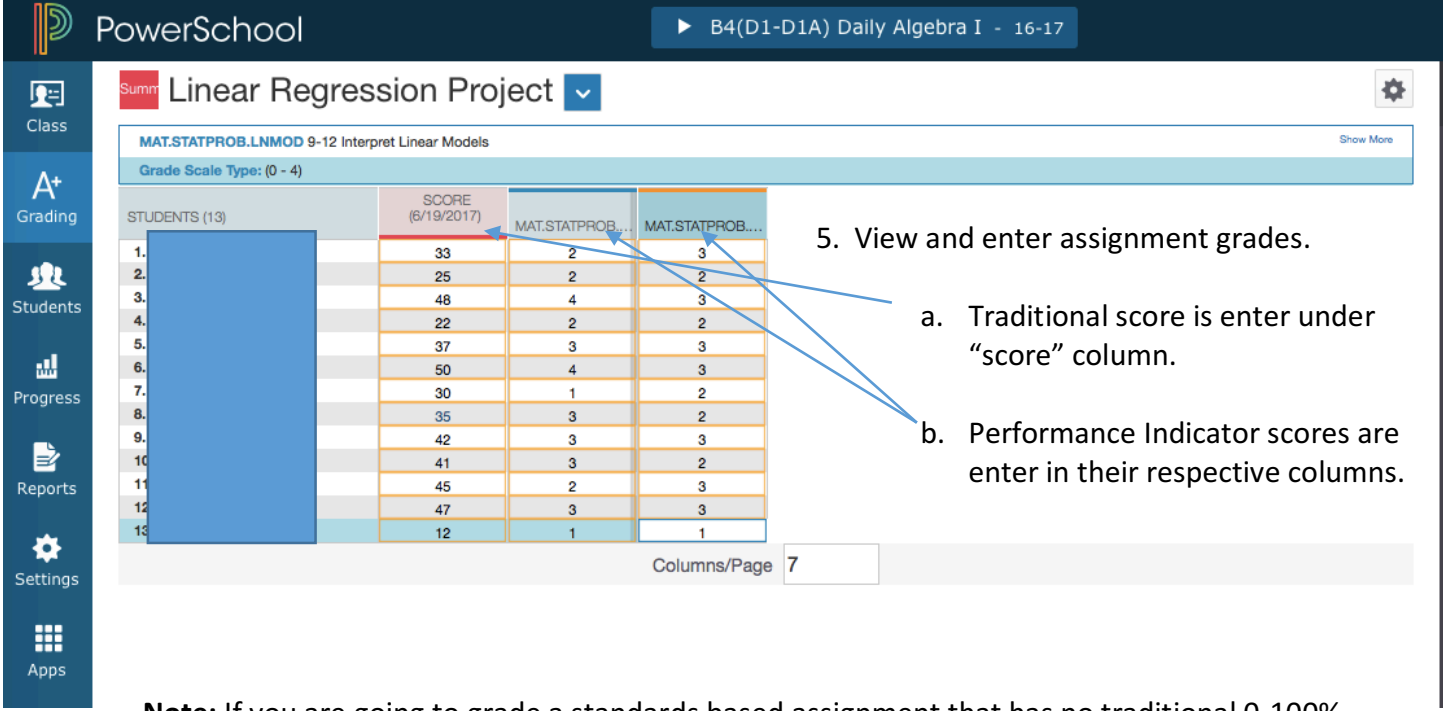

**Note:** If you are going to grade a standards based assignment that has no traditional 0-100% grade value, you will change the score type (step 1d.) to "collected only." You can then mark the score as collected, missing, or incomplete, and enter the performance indicator scores in their respective columns.